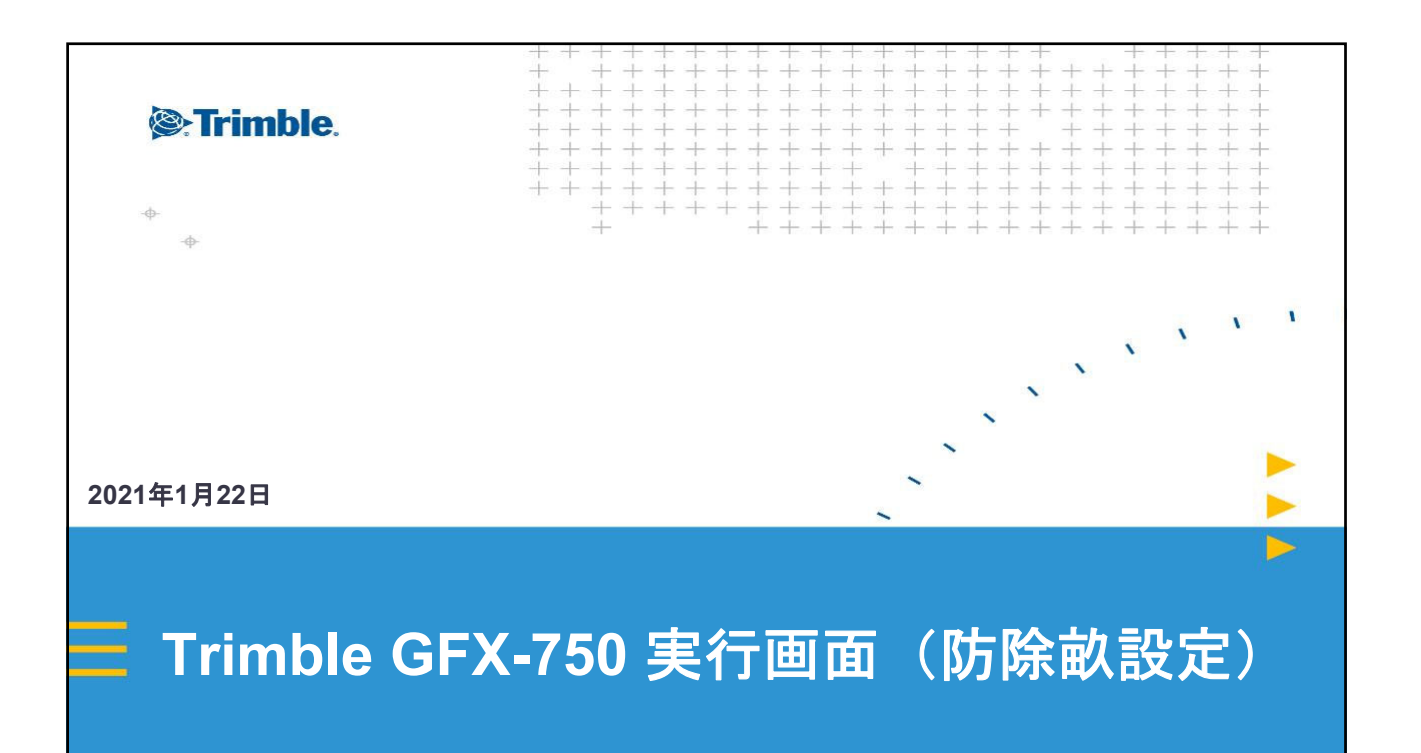

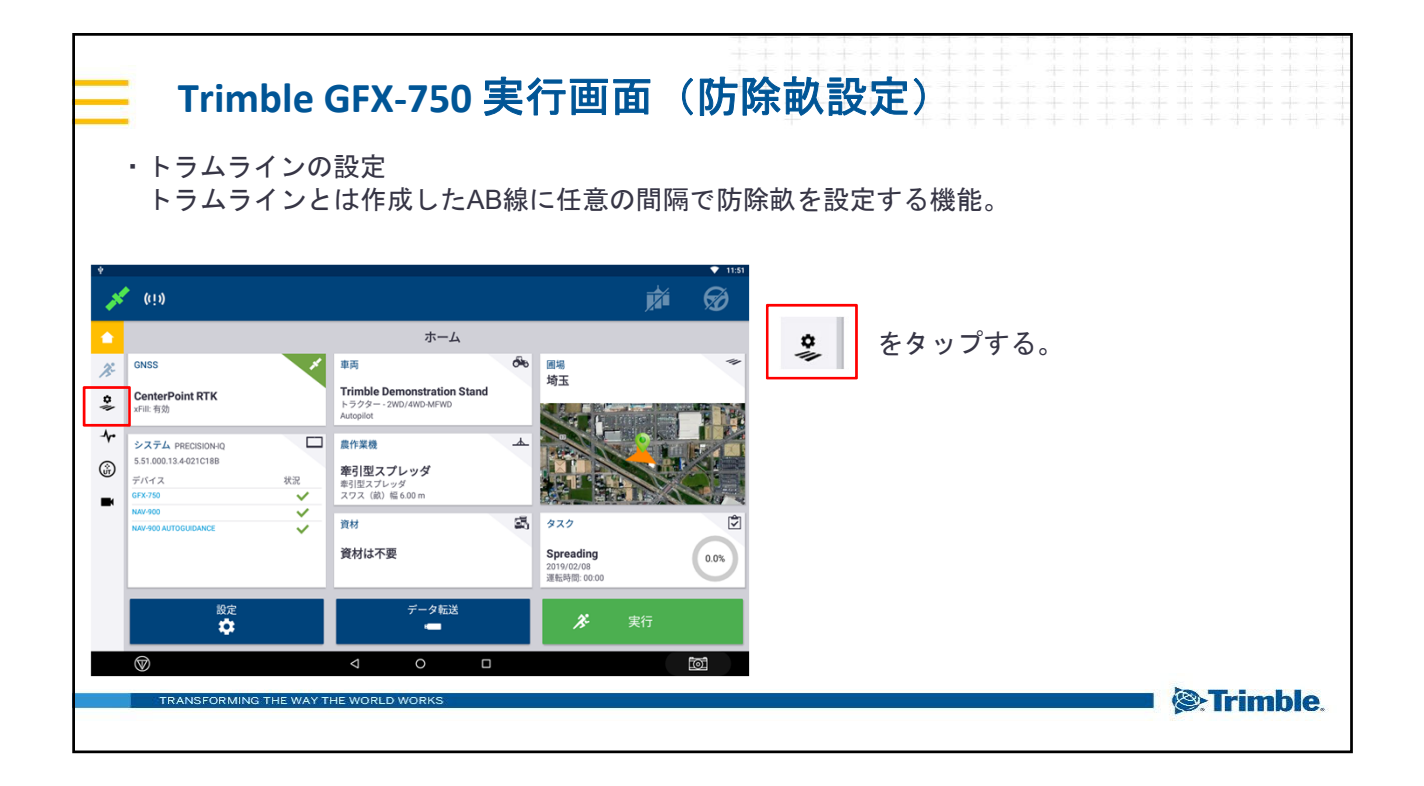

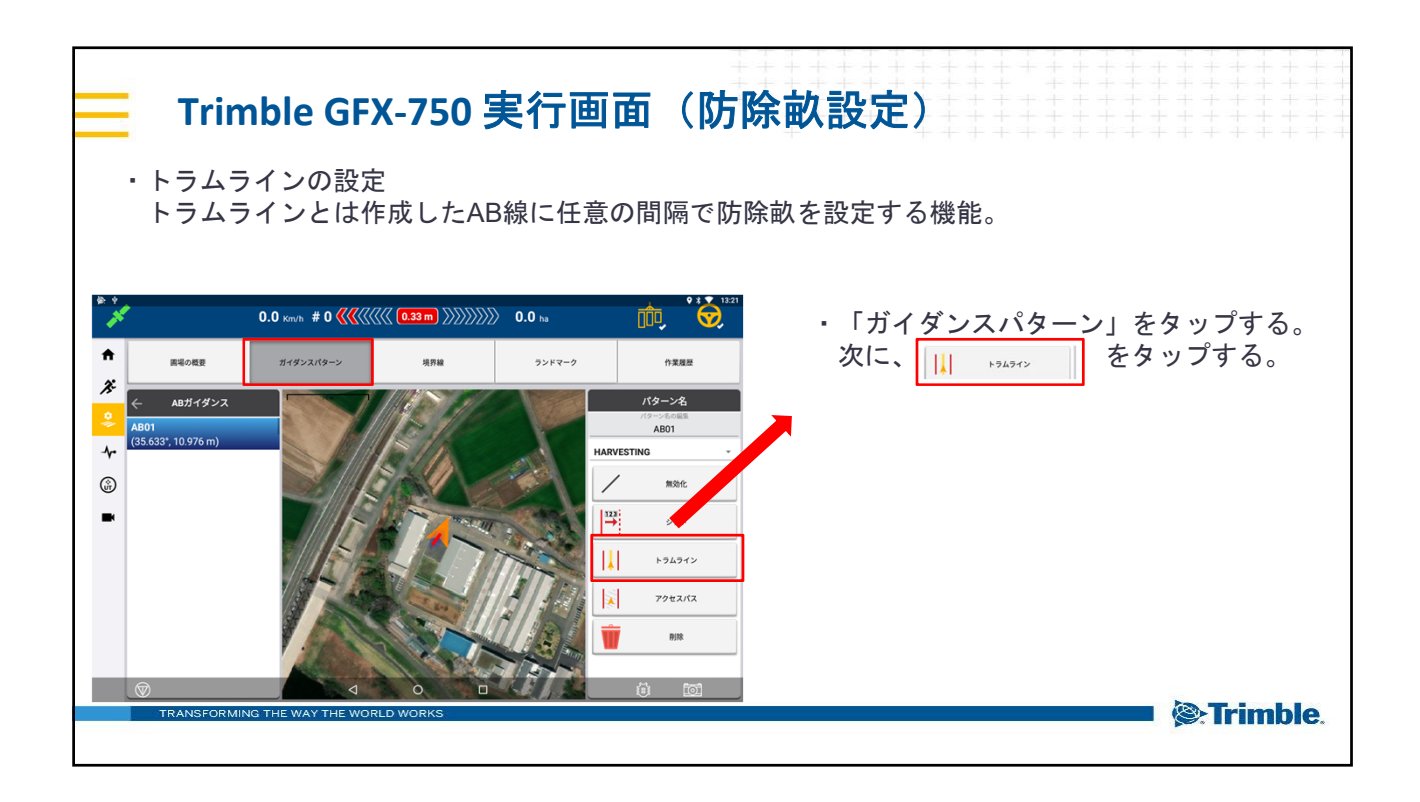

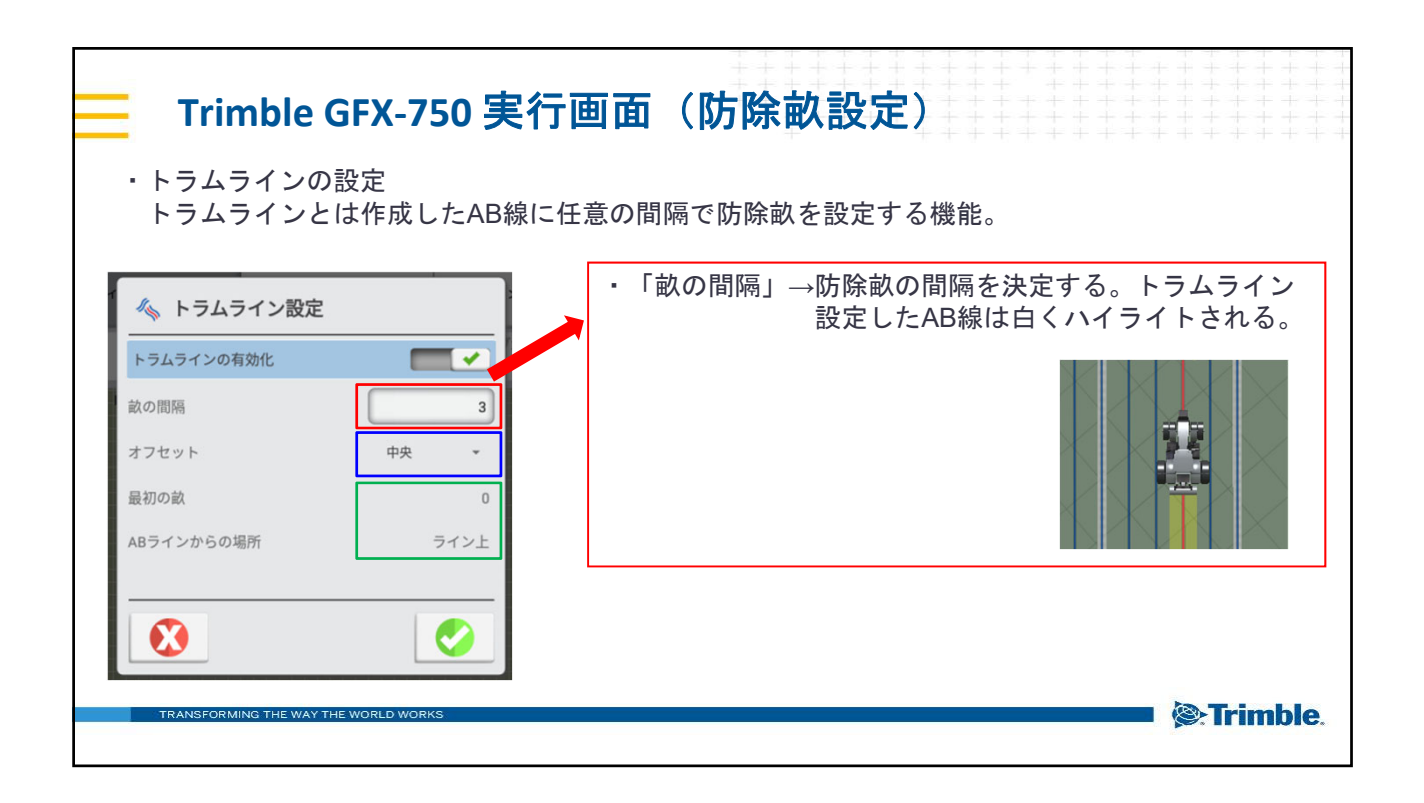

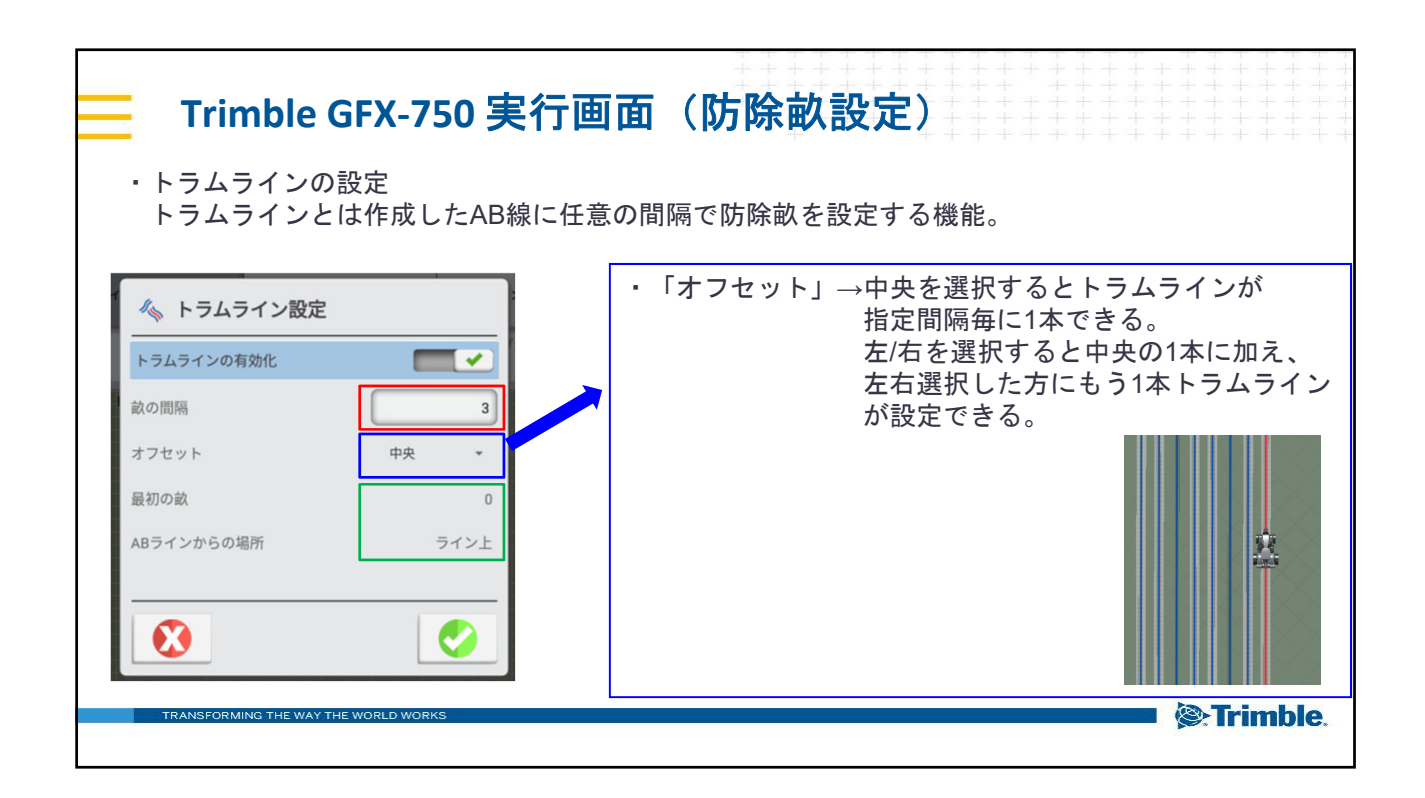

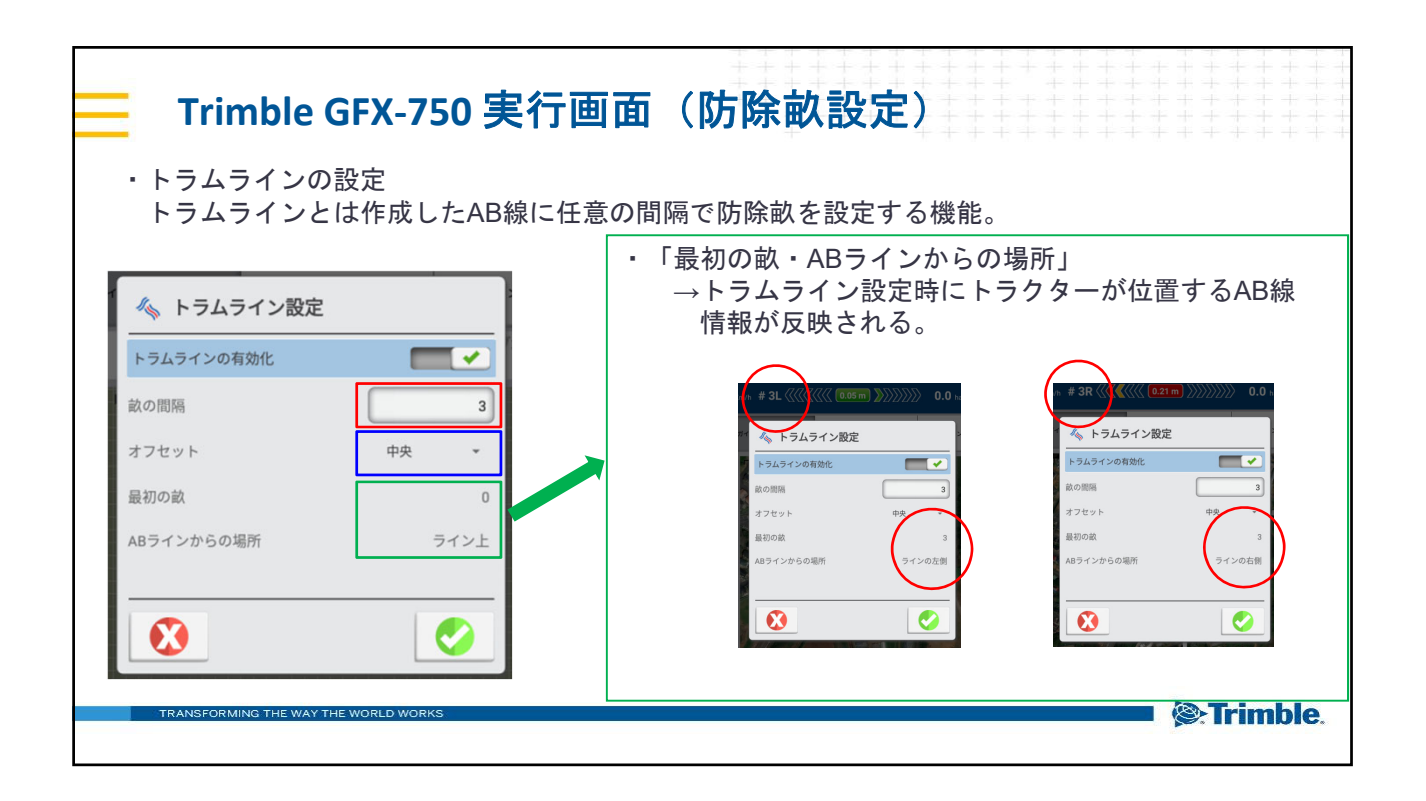

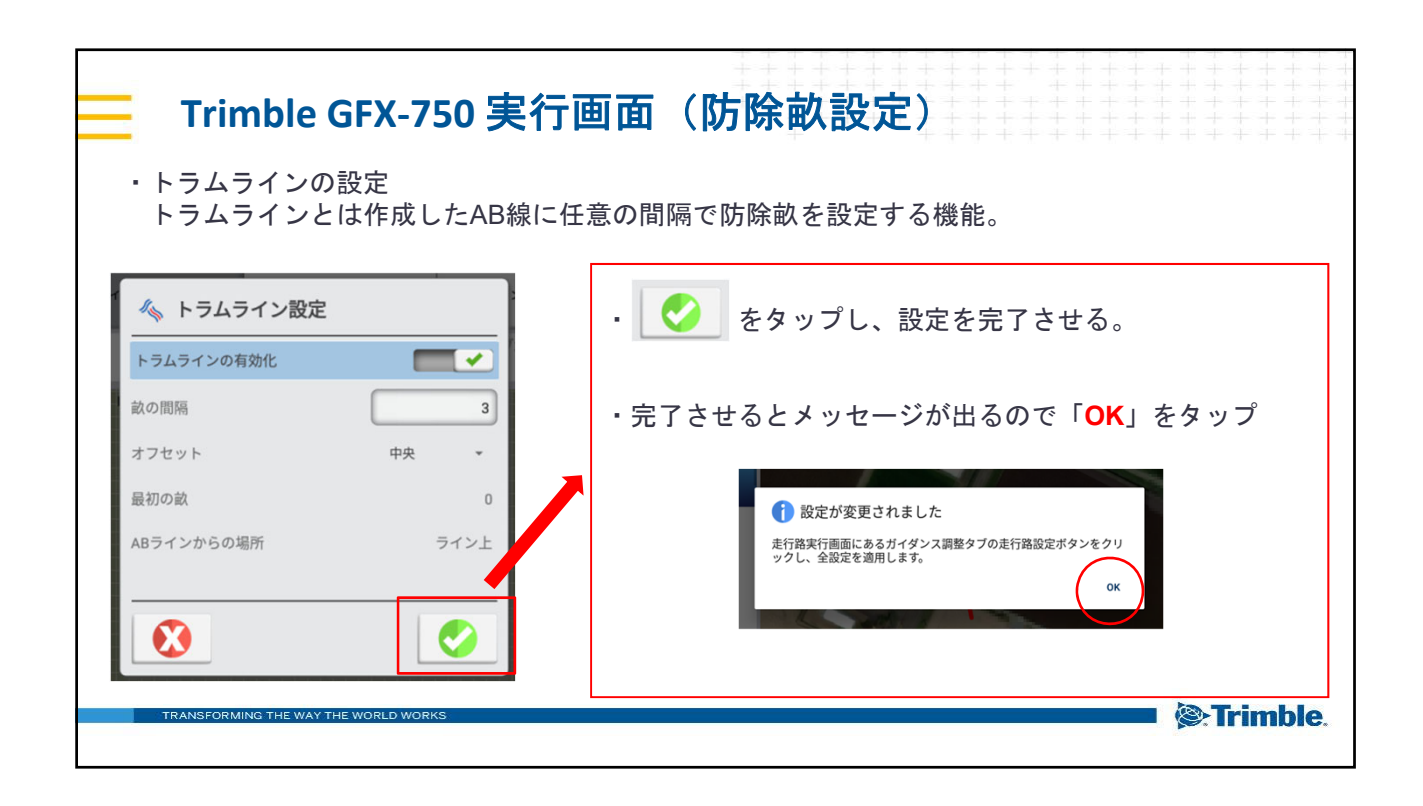

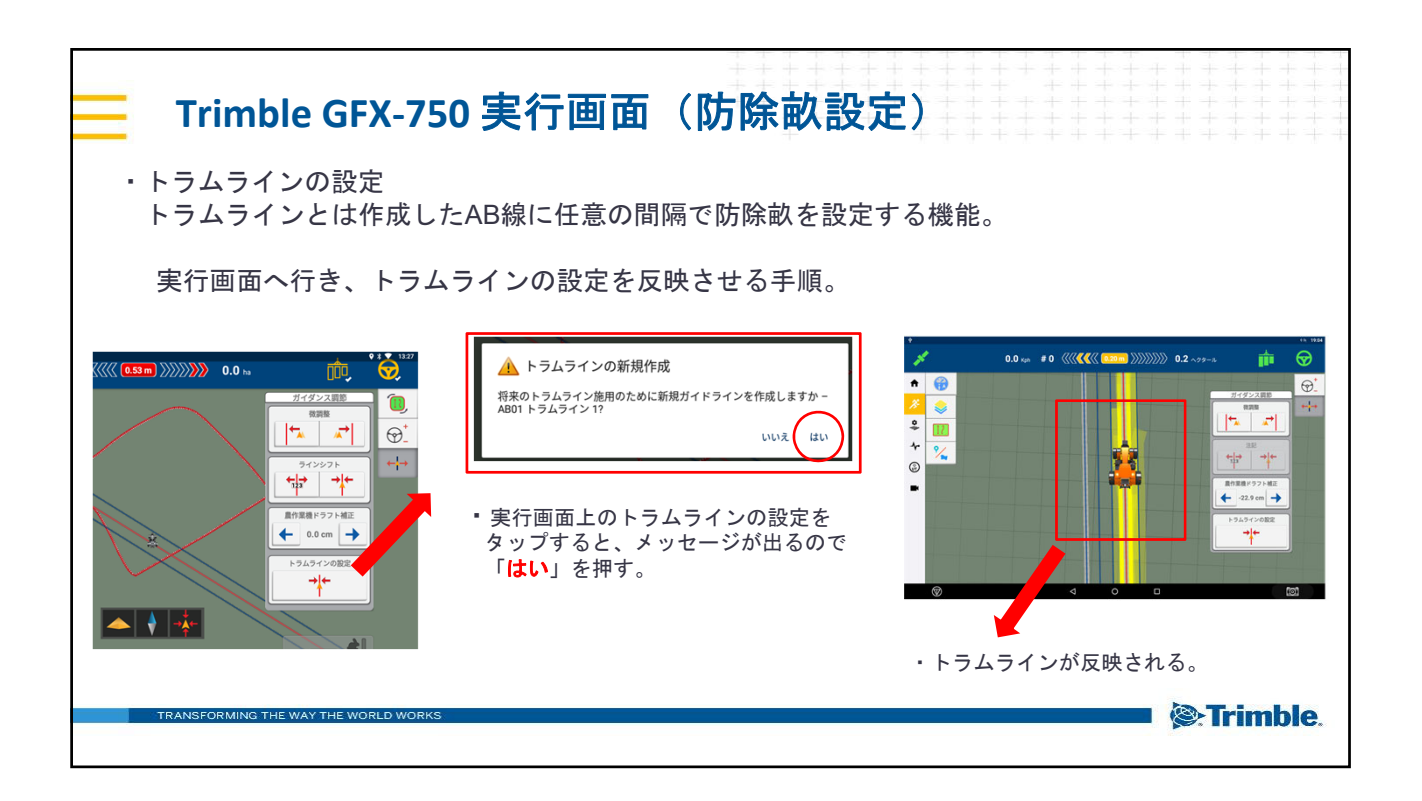

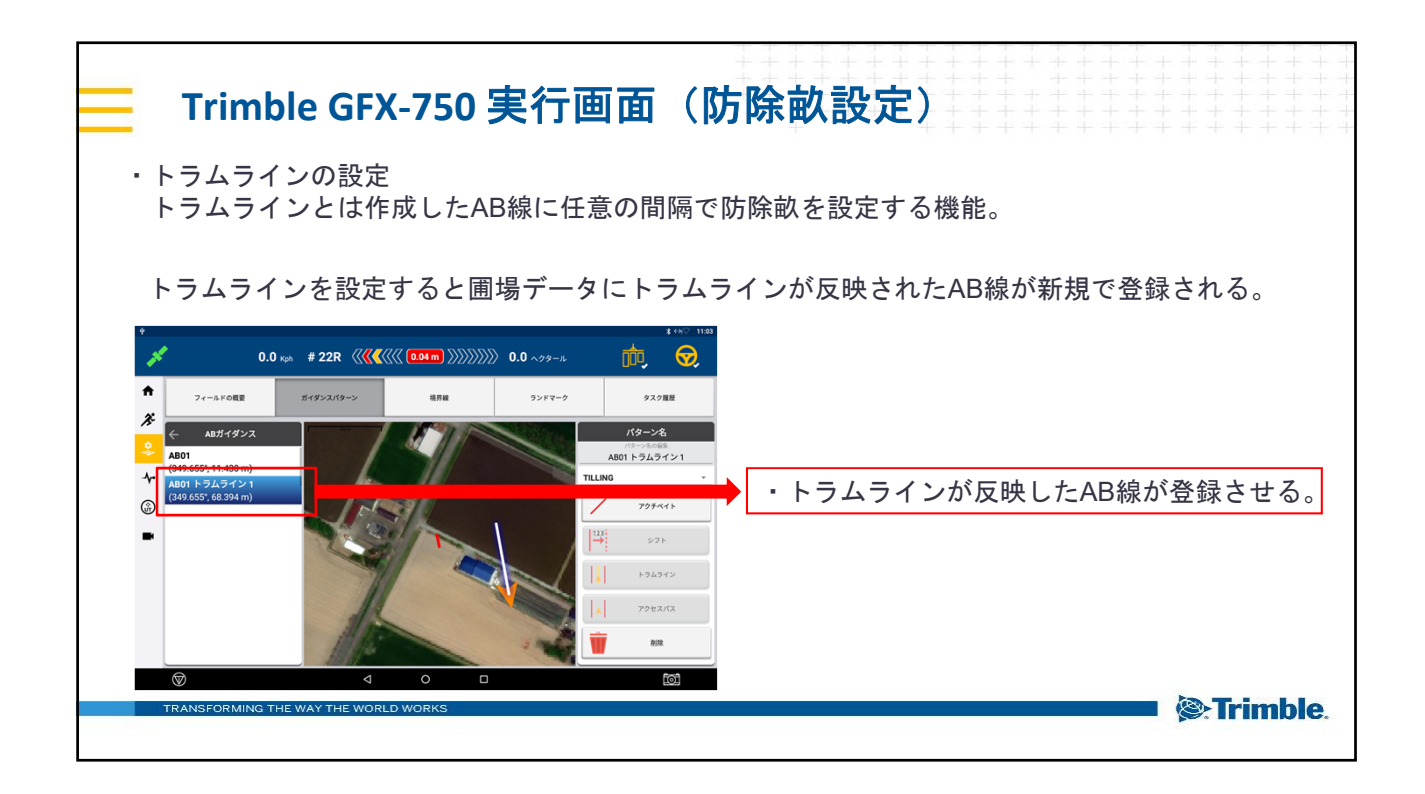

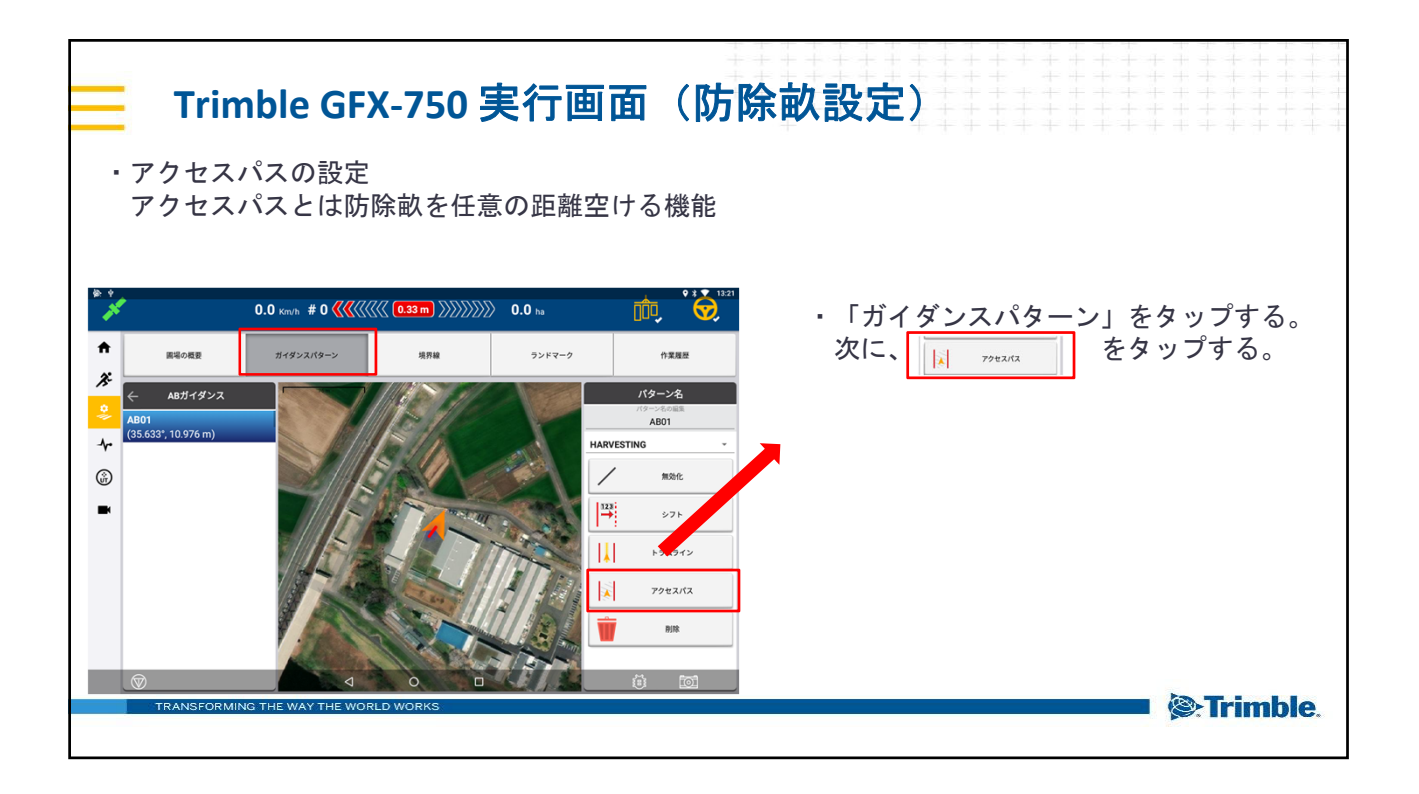

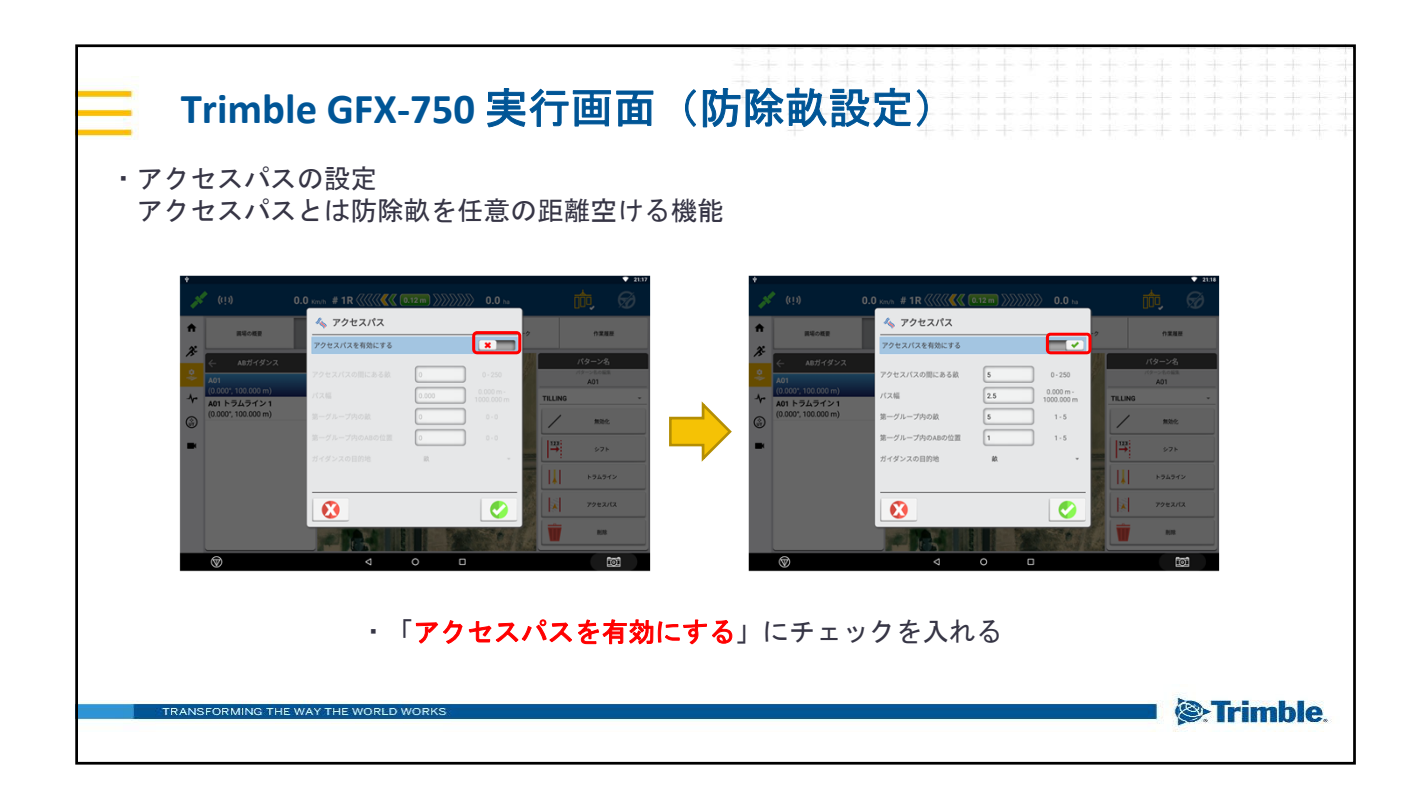

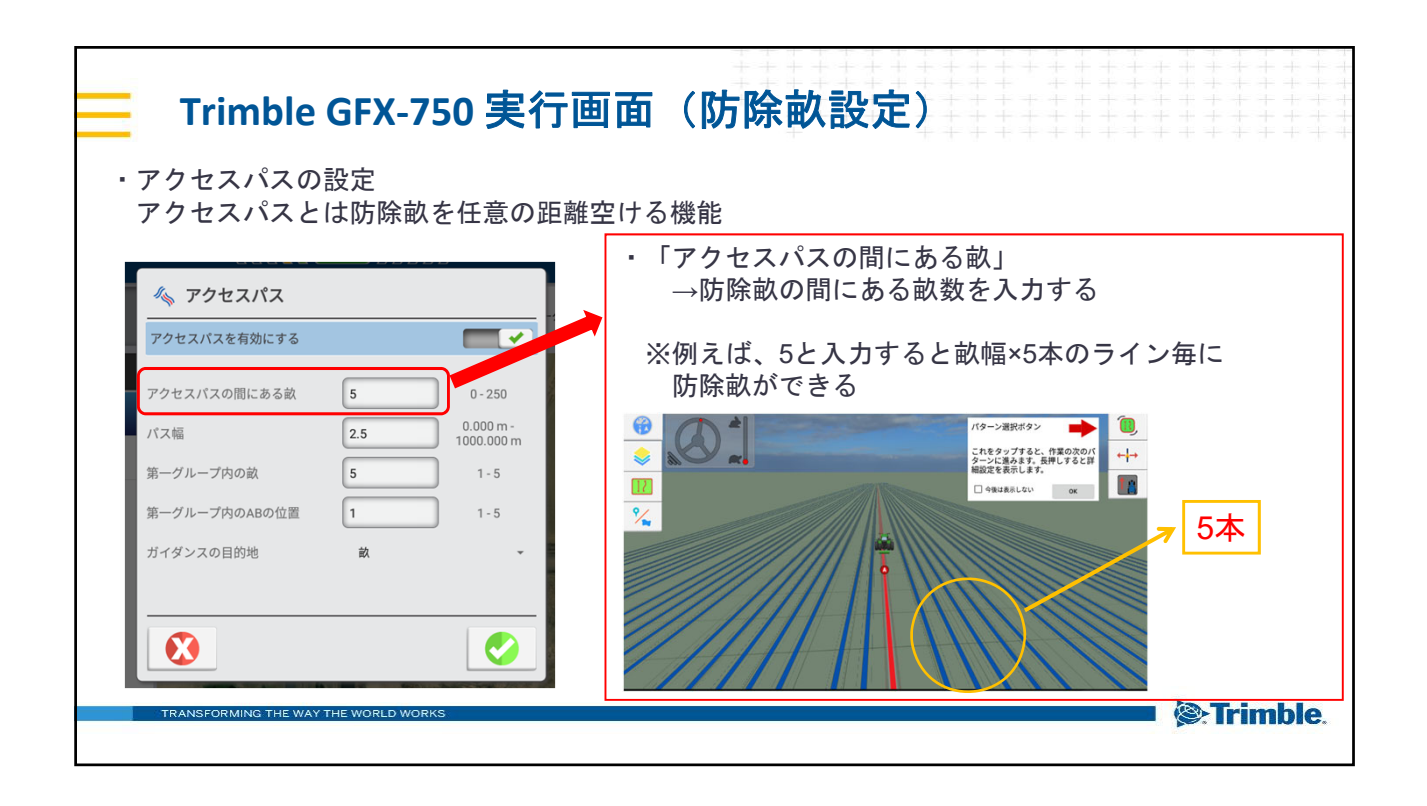

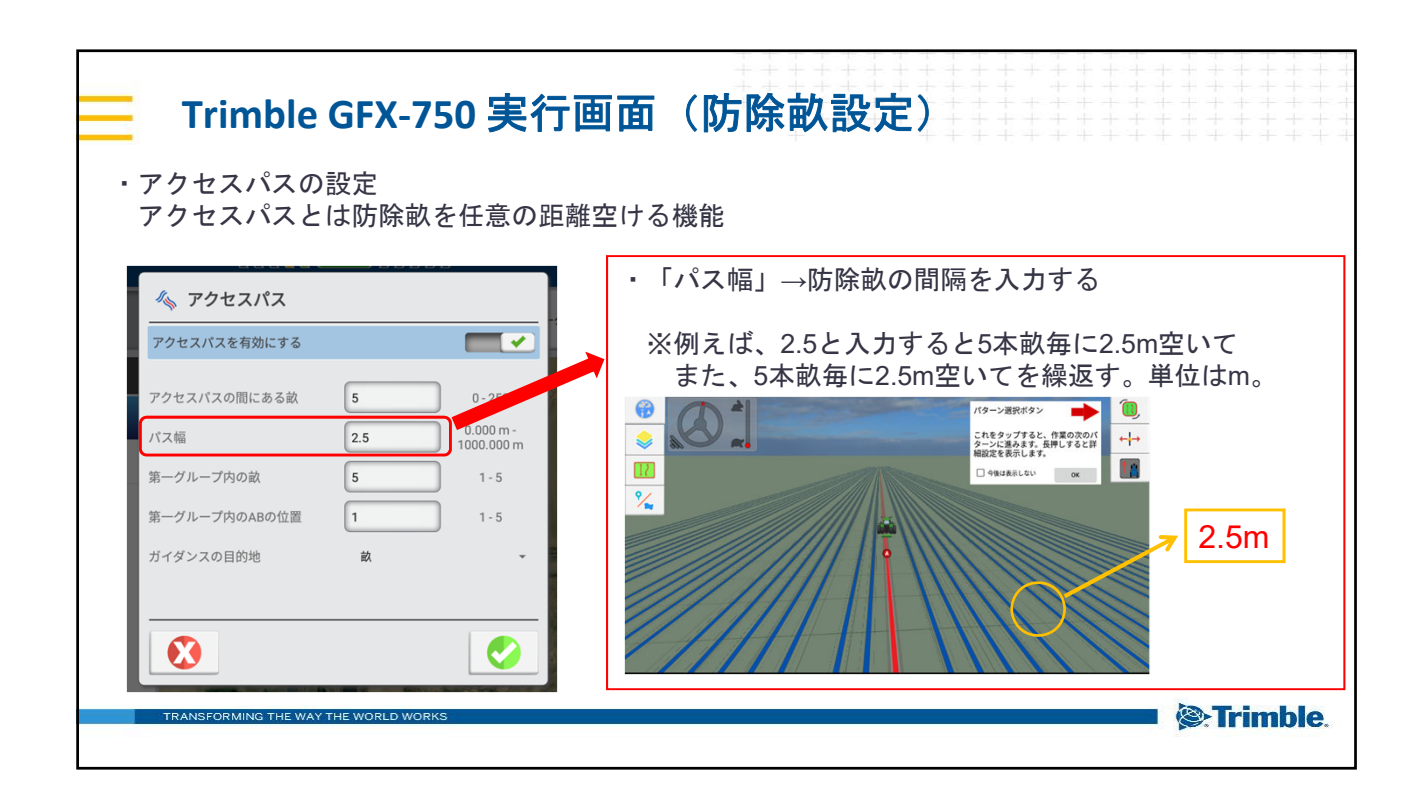

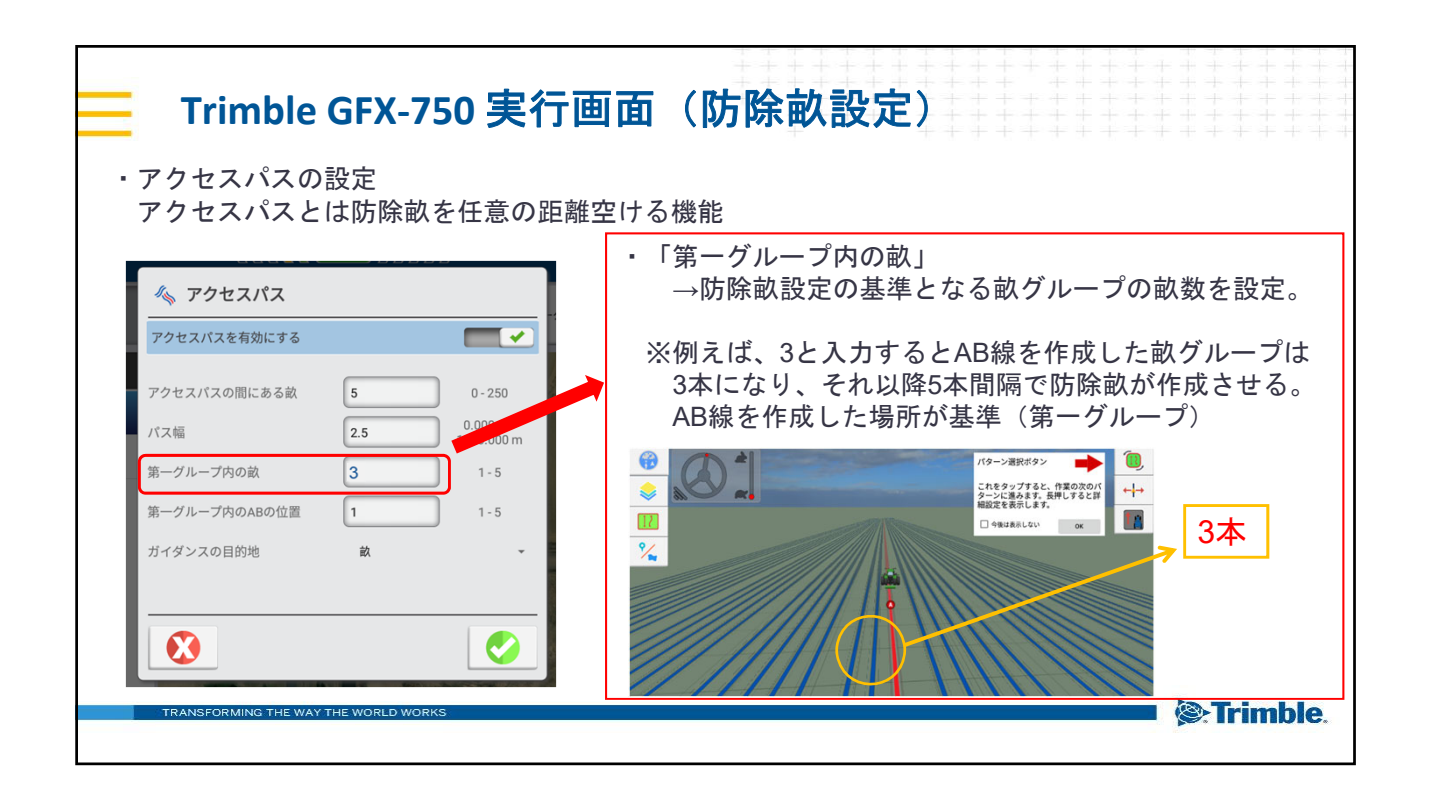

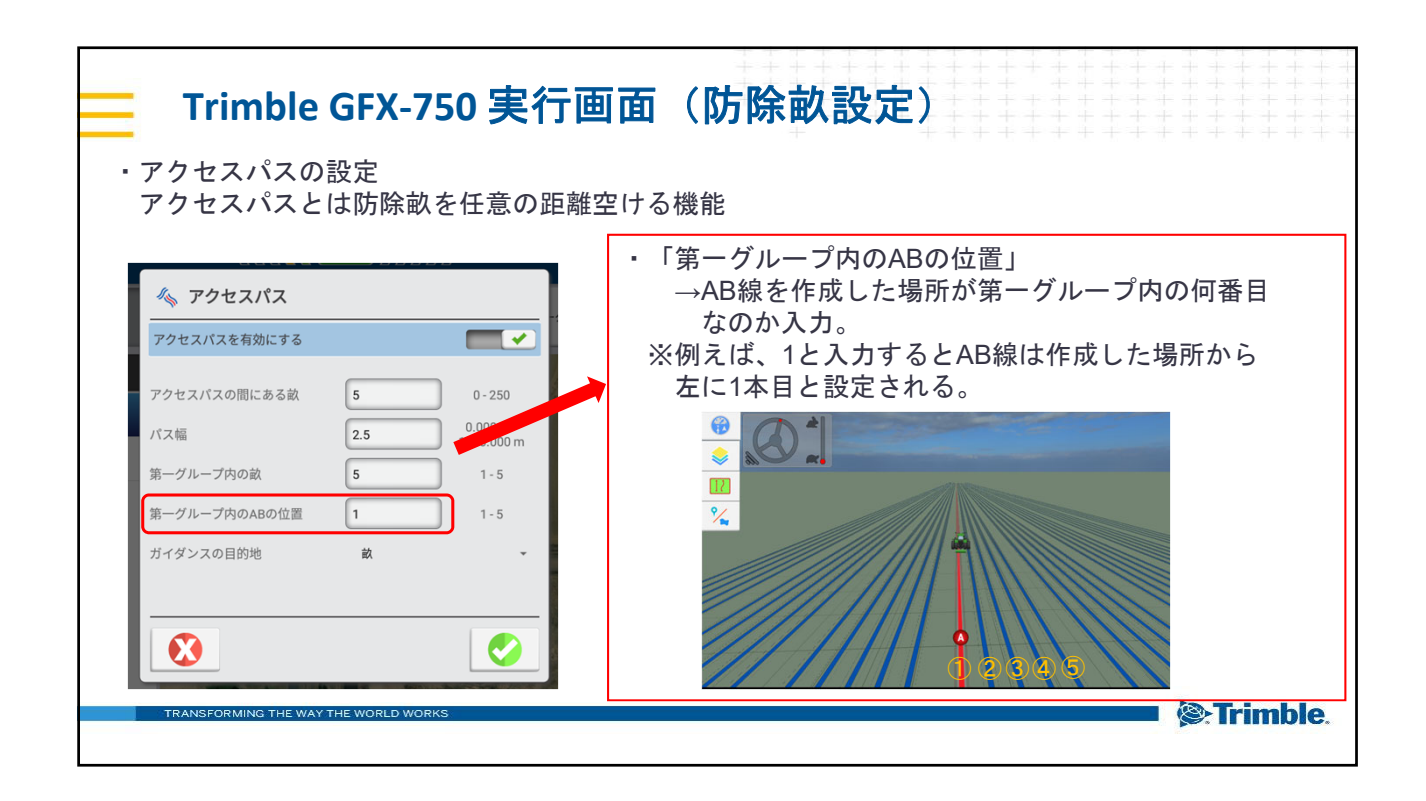

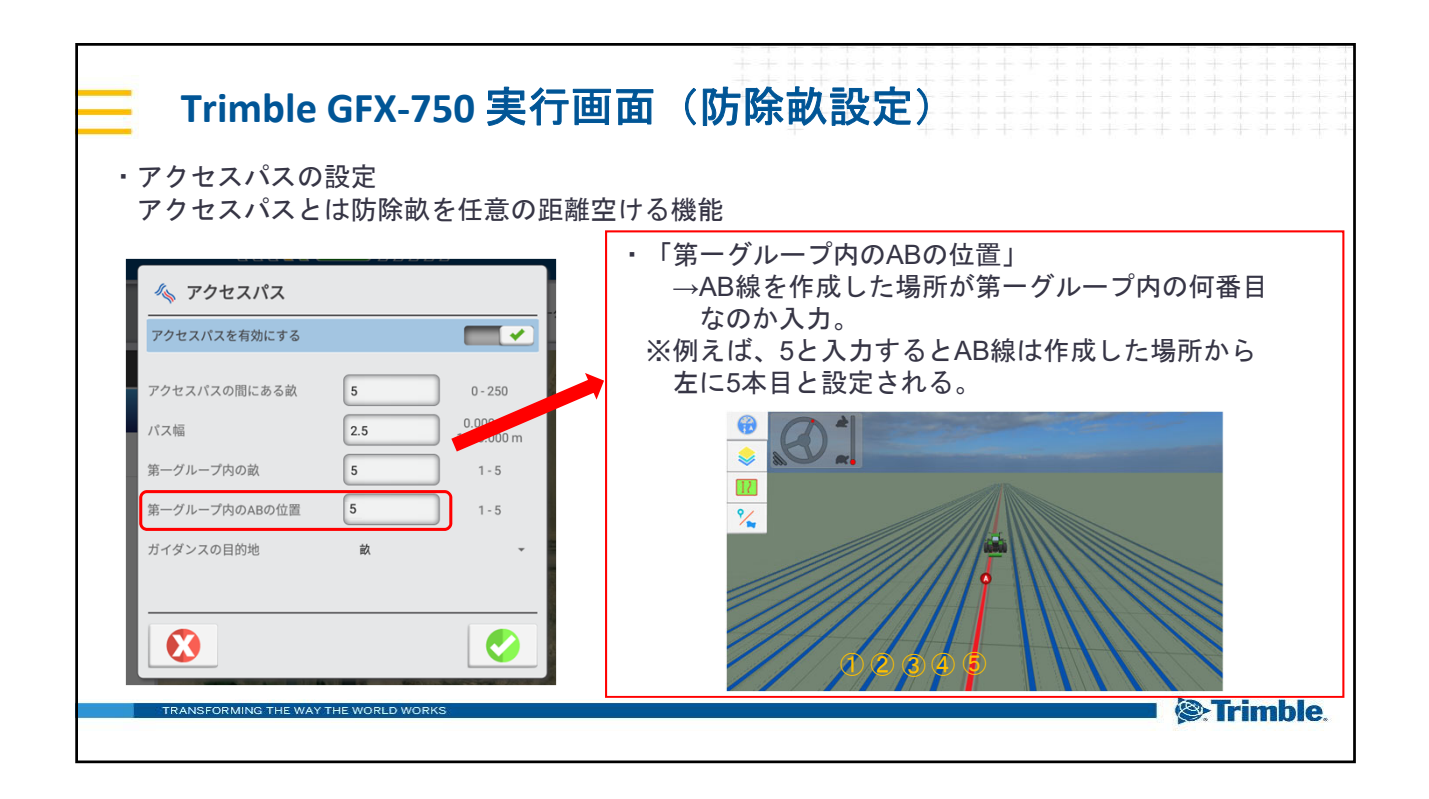

| Trimble GFX-750 実行画面(防除畝設定) ・アクセスパスの設定 アクセスパスとは防除畝を任意の距離空ける機能                                                                        |                                                                                                    |
|----------------------------------------------------------------------------------------------------|----------------------------------------------------------------------------------------------------|
| 🍫 アクセスパス                                                                                                    | ・注意点                                                                                                    |
| アクセスパスを有効にする         アクセスパスの間にある款         5       0-250         1000.000 m         第一グループ内の畝         第一グループ内のABの位置         ガイダンスの目的地 | アクセスパスの間にある畝の入力値が<br>第一グループ内の畝の最大値になる<br>第一グループ内の畝の入力値が<br>第一グループ内のABの位置の最大値になる<br>※第一グループは現在地ではなくAB線を<br>作った場所である |
| TRANSFORMING THE WAY THE WORLD WORKS                                                                                                 | Strimbl                                                                                                    |

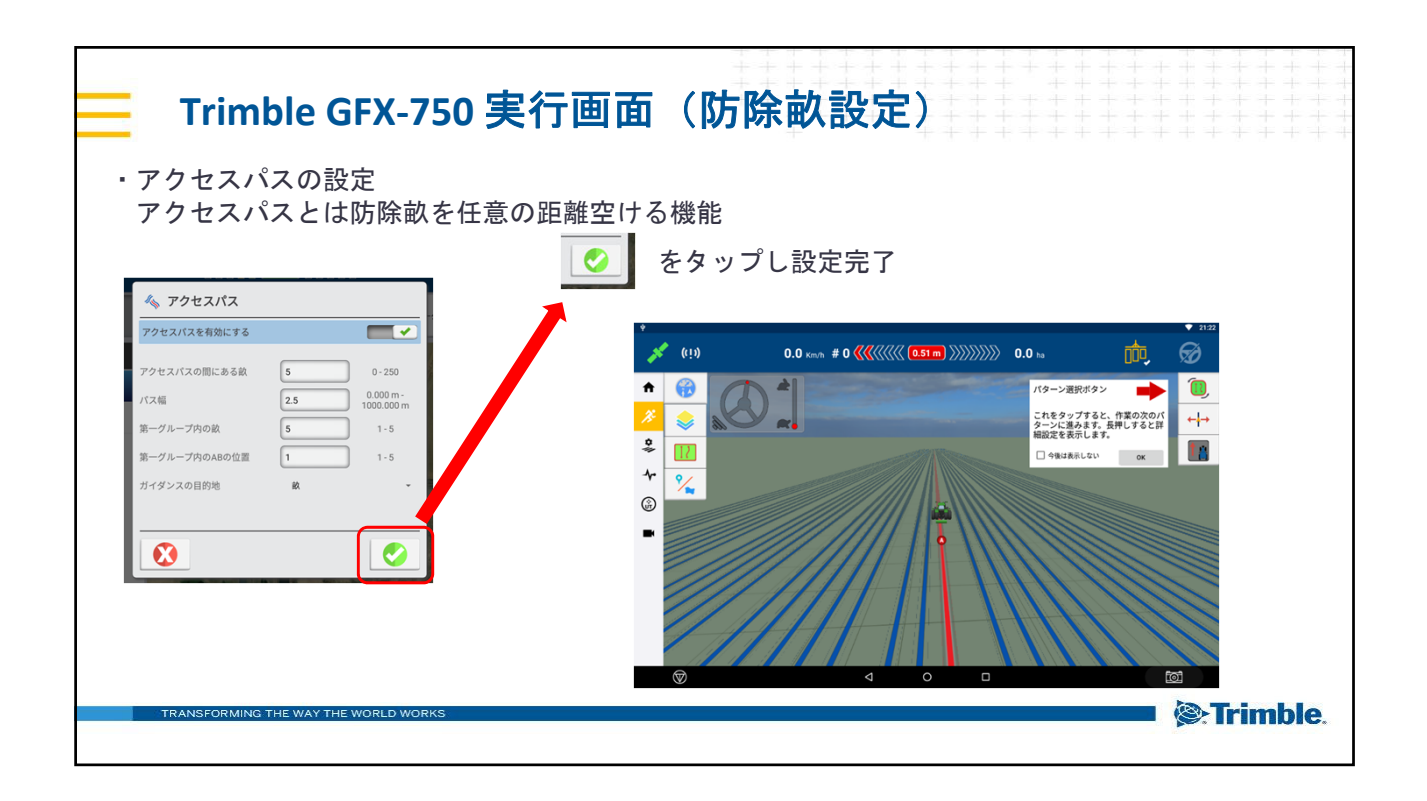

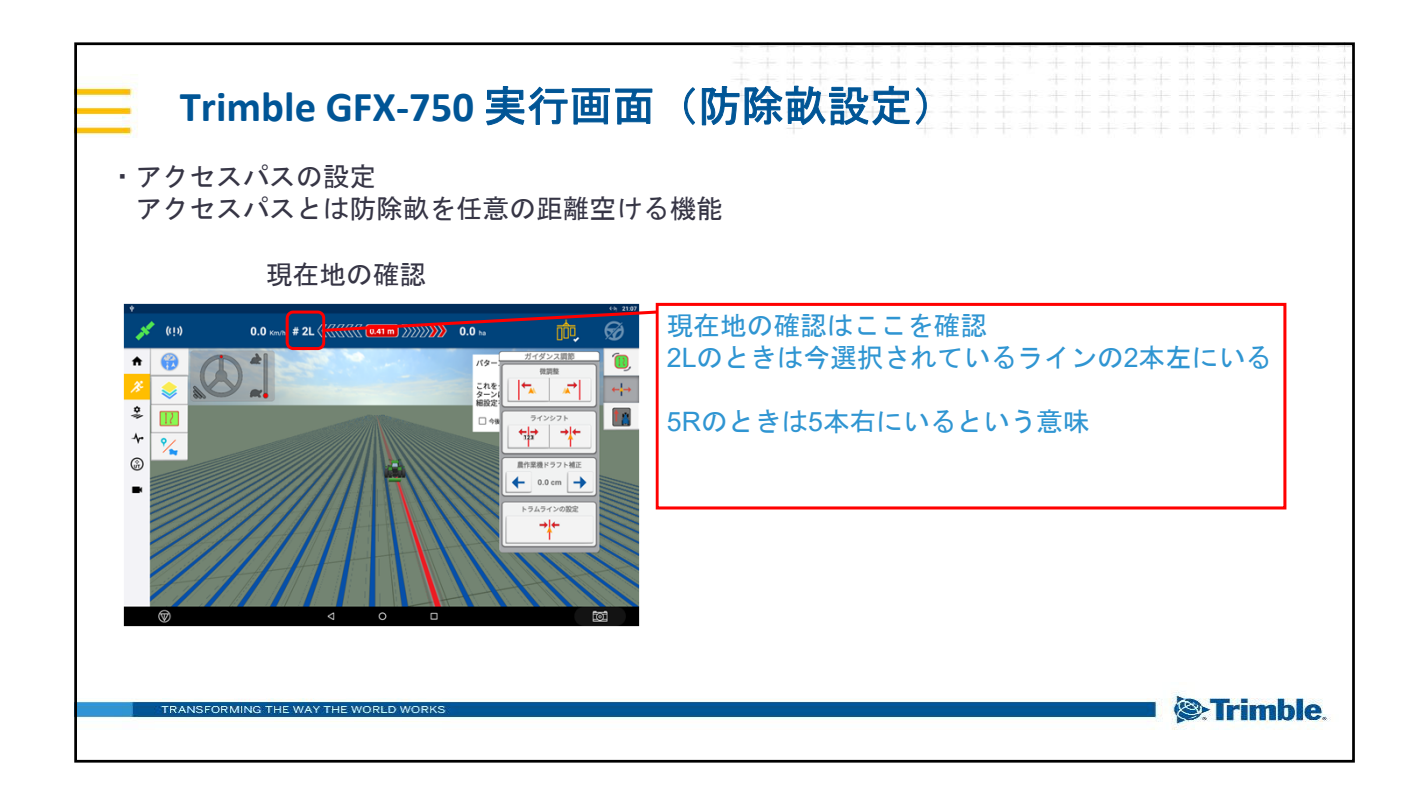

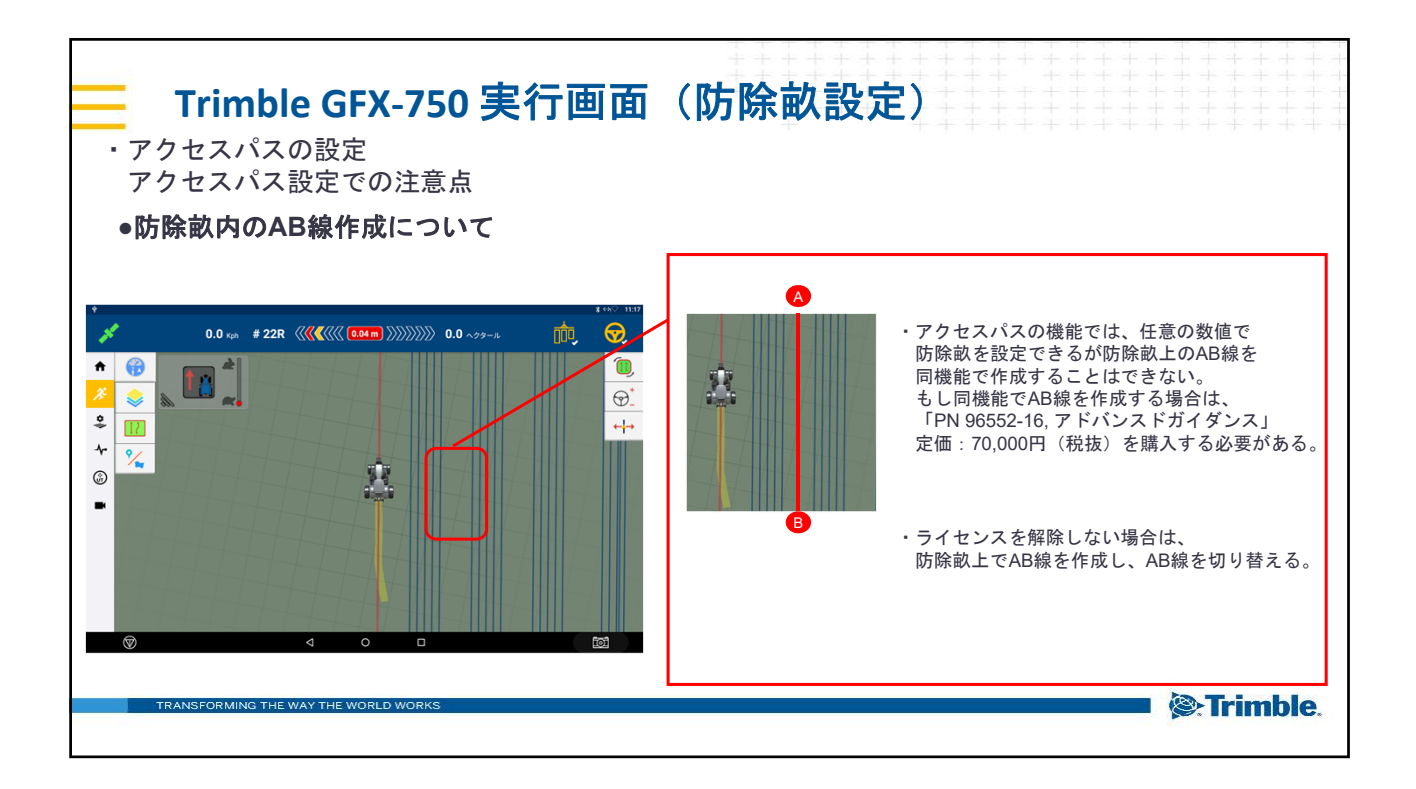

| ++++++++++++++++++++++++++++++++++++                                                                                       |
|----------------------------------------------------------------------------------------------------|
| Trimble GFX-750 実行画面(防除畝設定)                                                                                                |
| <ul> <li>アクセスパスの設定</li> <li>アクセスパス設定での注意点</li> </ul>                                                                       |
| ●アクセスパス設定有効化/無効化について                                                                                                    |
| アクセスパス設定を有効にした状態で、新規画場を作成しての画場でAB線を作成すると<br>アクセスパス設定の設定が残ってしまう。<br>アクセスパス設定が新規圃場で不必要な場合は、新規圃場を作成する前に必ずアクセスパス設定を<br>無効化させる。 |
| No         アクセスパスを目的にする   必ず無効化にし、新規圃場を作成する                                                                                |
| アクセンパイスの間にある県     0     0-359       パス間     0.000     1.000.00m       潤ーグループ所の品     0     0-0                              |
| 第一グループ科のABの位置 0 0-0<br>ガイダンスの目的地 蔵 -                                                                                       |
| 8                                                                                                    |
| TRANSFORMING THE WAY THE WORLD WORKS                                                                                       |